# 「外國人從事家庭看護工作補充訓練

## 數位學習」操作說明

- 一、如何申請註册登入?
- 二、如何觀看補充訓練數位學習課程?
- 三、如何查詢學習紀錄?
- 四、如何列印補充訓練數位學習證明?
- ↓ 請以 google chrome 瀏覽器開啟

- 壹. 如何申請註册登入?
  - 一、網址: https://fw.wda.gov.tw/wda-employer/
  - 二、點選外籍家庭看護工補充訓練專區

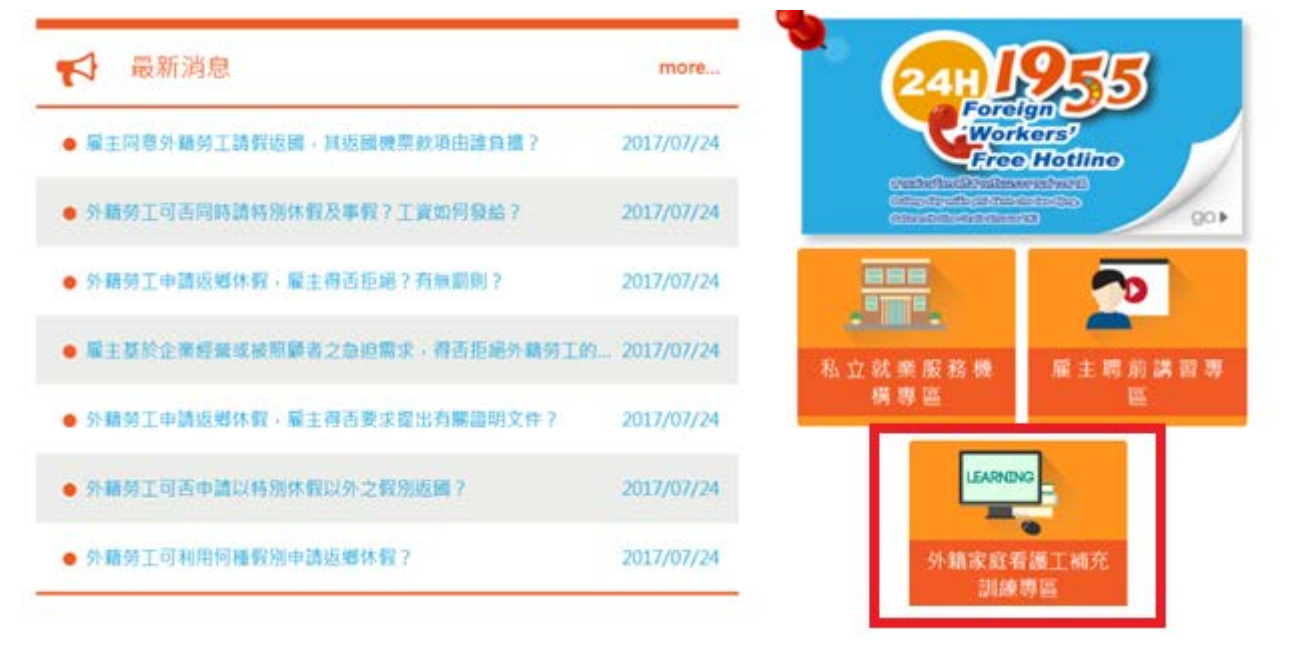

三、進入[外籍家庭看護工補充訓練專區]後,點選[數位學習]

骨首頁 > 目前頁面: 外籍家庭看護工補充訓練專區

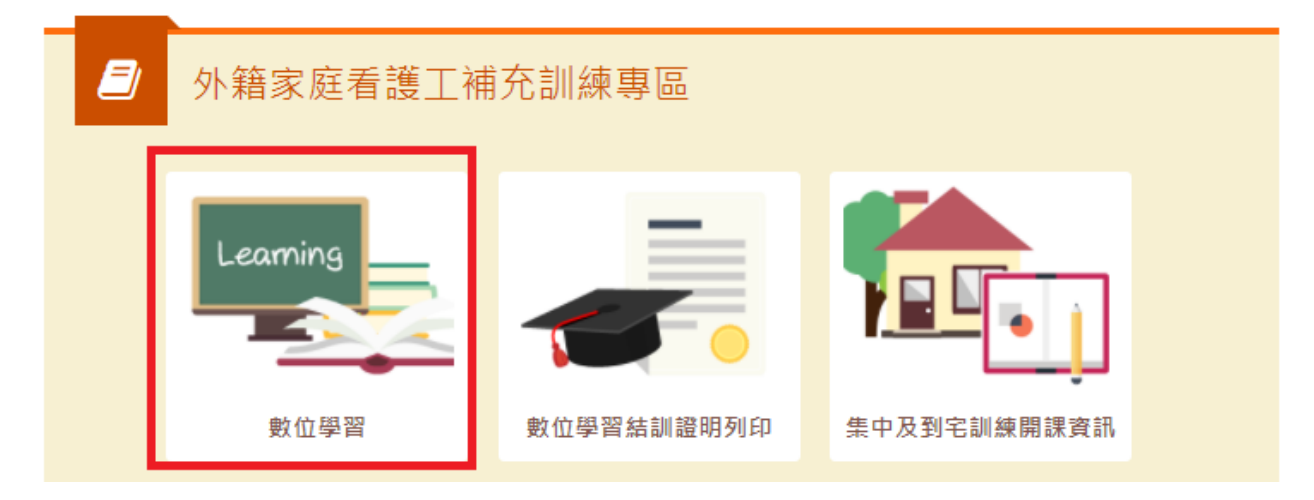

四、在勞動力發展數位服務平臺點選[註冊]

| 🗴 勞動力發展數位服                      | 服務平台                                     |        | 目输入机线学 | 全部接续                                                         | <ul> <li>全形批判</li> </ul>   |
|---------------------------------|------------------------------------------|--------|--------|--------------------------------------------------------------|----------------------------|
| 關於平台◆                           | 瞎訓資源 <del>-</del>                        | 學習地圖 - | 企業計    | l.鉄専區 →                                                      | 平台操作手册                     |
| 勞工權益<br>~106年11                 | 再提升<br>月1日起基本工资調源                        |        |        | 最新消息<br>• 8867年8年•                                           | 勞動部提供資本多元就業要務(             |
| 每月基本工資2<br>每小時基本工資<br>開闢 ★5%、55 | 0,008元講至21,009元:<br>126元調至133元·<br>年來最高! |        |        | <ul> <li></li></ul>                                          | 2112<br>19年後定正式局部署<br>2.01 |
| 0 0                             |                                          |        |        | <ul> <li>5145 (Elevat 18.9)</li> <li>2017-06-20 1</li> </ul> | 新蘇奧勞工會議 國際完成<br>201        |

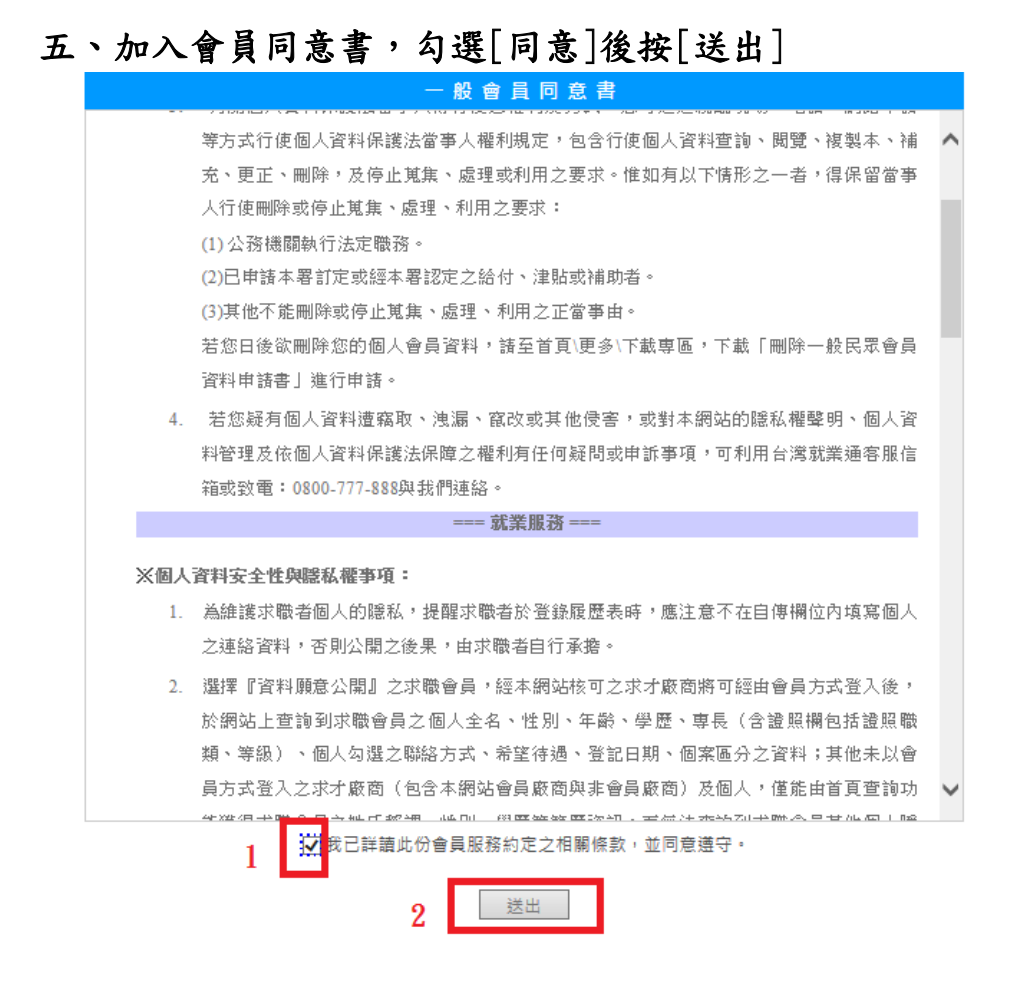

#### 六、登打會員基本資料

依序填寫<u>帳號(請輸入電子信箱、填寫後按下方檢查帳號是否重複)、居留</u>
 證號、出生年月日(西元、月、日)、驗證碼(輸入與左方圖片同樣文字)、

填

寫完畢按[送出]

:::填寫會員基本資料

| 會員基本資料           |                                         |
|------------------|-----------------------------------------|
| 「*」為必填欄位:        | 請務必確實填寫!                                |
|                  | 基本資料欄                                   |
| * 帳號             | : 請輸入電子信箱<br>檢查帳號是否重複                   |
| *身分證字號<br>或居留證號: | #                                       |
| * 出生年月日:         | : 請選擇 ▼ 年 請選擇 ▼ 月 [請選擇 ▼ 日              |
| * 驗證碼 :          | nxx4n 设 播放驗證碼<br><sub>則新</sub>          |
| ±.               | 醒您,請確認提供的內容是否正確無誤,以保障您參訓與求職權益:謝謝。<br>送出 |

2.依序填寫:<u>帳號、居留證號碼、出生年月日</u>,姓名、<u>性別、教育程度、主要學歷、婚姻狀況(可不填寫)、兵役狀況(可不填寫)</u>、通訊地址、<u>電話、行動電話(電話或行動電話擇一填寫)、傳真(可不填寫)、電子郵件(無/有,填寫電子郵件)、其他聯絡方式(可不填)、身心障礙者、校園電子報(訂閱/不定閱)(可不填)</u>,最後按[送出]

|                      | 基本资料概                                                                                                    |
|----------------------|----------------------------------------------------------------------------------------------------|
| * 4638:              | min於101@gmail.com 此哪號尚未皆錄過可以使用<br>檢查將就是否當複                                                                                                    |
| ·身分遗字就<br>或居留證號:     | UC01234501 此證就尚未登錄過,可以使用                                                                                                    |
| *出生年月日:              | 西元 2000 / 民國 89 ▼ 年 01 ▼ 月 01 ▼ 日                                                                                                    |
| •姓名:                 | 管理组                                                                                                    |
| * 性別:                | *男◎女                                                                                                    |
| • 数育程度:              | 大學 ▼  閣理其他時.該項說明:  (該輸入84個中<br>文字以內)                                                                                                    |
| *主要仰證:               | <ul> <li>制/低 詳選譯 * 詳述</li> <li>外間學校</li> <li>科約所別 大開院校 * 教育學碼 * 詳合教育學碼 *</li> <li>第合教育學碼 * 詳価</li> <li>単(建)満年月 建業 * 西元 12 年 1 * 月</li> <li>透空選擇</li> </ul> |
| 婚姻状况:                | ◎ 已婚 ◎ 未婚 ◎ 菊不提供                                                                                                    |
| 兵役犹况:                | ◎ 投幕 ◎ 未设 ◎ 免役 ◎ 待役中 ◎ 待還中                                                                                                    |
| *通訊地址:               | 新北市 * 新莊區 * 中平路430號4棟                                                                                                    |
| 電話:                  | ())# WEEE:())#                                                                                                    |
| 行動電話:                | (電話、行動電話,至少擇一填寫)<br>※行動電話視度閉測為10碼,該用半形,EX.0912345678                                                                                                    |
| 傳真:                  |                                                                                                    |
| *電子動件:               | ◎ 垂 ● 列<br>mintő101@gmail.com                                                                                                    |
| <b>能能<u>救</u>方式:</b> | 都特格Blog<br>Skype<br>Yahoo印新<br>通<br>Facebook<br>LinkedIn                                                                                                   |
| 身心障礙者。               | ●否♡是                                                                                                    |
| 枪励跑子報:               | ◎ 北寧訂圖 ◎ 不訂圖                                                                                                    |

3. 註冊成功,到自己填寫的[E-MAIL]收取認證信,點選[認證網址]

| 2 台灣就讓<br>№ 寄給 | 遺 <no_reply@mail.taiwanjobs.gov.tw> 15:22 (1 分鐘和<br/>訳 ●</no_reply@mail.taiwanjobs.gov.tw>                                                                                                    | ) ☆ 🔸 |  |
|----------------|----------------------------------------------------------------------------------------------------|-------|--|
|                | 臣室 自灣就業通<br>百濟就業通<br>百次的會員 曾理給怎好:<br>恭喜您已正式成為台灣就業通會員,為能讓您收到更多關於台灣就業通的訊息,請點讓下列連結完成<br>E-mail 認識,無法點選時請複製下列網址至您的瀏覽器網址列。       张注意:認識信有效時限為24小時,24小時後認識建結將自動失效。                                                                                       |       |  |
|                | https://www.taiwanjobs.gov.tw/Internet/jobwanted/member/member_authenticate.aspx?<br>do=PpzZCknfQ1G2Nc9IKB8QIibReDbxzKh3OxN7EsF%2fygKCn93Recmdakp4PEaZobKmgJyD<br>LNSIZ%2biLPsbfOJ0PSwoI0AUcAXgs6N2UIjFteAPYynegi4TPPVm7vSRfyAa1NwAI<br>1aW8J7c%3d |       |  |

信箱驗證後,修改新密碼:依序填寫<u>新密碼、再輸入同樣的新密碼</u>,按
 〔送出〕

|                                       | 用中國委組 用中級集成 用牛锅用 以用体性重排 等效调量 输沫开始 更多*           | 1) PCI42-749 |
|---------------------------------------|-------------------------------------------------|--------------|
| 修改密碼                                  |                                                 |              |
| 諸再說定一次密碼,完成信箱認證                       | (密碼不得與前三次說定相同)                                  |              |
|                                       | * #3t mint6101@gmail.com                        |              |
|                                       | "话论定所密碼                                         |              |
|                                       | • 請問顧人一次                                        |              |
|                                       | 212                                             |              |
| 8                                     | 讀密碼設定規則:<br>碼長度課制為 12~20 字,且必须同時包含英文大寫、英文小寫及數字。 |              |
| E                                     | 後著入台/憲政憲攝納使用本次許定之新宗遇。                           |              |
|                                       |                                                 |              |
| 你们的可去了                                |                                                 |              |
| .修改密碼完成,                              | 按[確定],註冊完成                                      |              |
| (工社通訊社 🌊 臺北市政府衛生                      | ×                                               | 大门 兩公約1      |
|                                       | www.taiwanjobs.gov.tw 顯示:                       | _            |
| ····································· | 親愛的會員您好,您已完成瓷碼修改程序且電子價積認證成功,系統將為您               | 13• II       |
| 16227 5275H                           | 導向登入頁面,下抗講記得以新密碼進行登入,謝助您                        |              |
| Mex may                               |                                                 |              |
| 特面投定——次家砚,完成你箱间                       | 確定                                              |              |
| THE PARTY PARTY PROPERTY              |                                                 |              |
|                                       |                                                 |              |
|                                       | *#Bt mint6101@gmail.com                         |              |
|                                       | *議設定新密碼                                         |              |
|                                       |                                                 |              |

表出

建議密碼設定規則: 密碼長度限制為 12~20字,且必須同時包含英文大寫、英文小寫及數字。 日後登入台湾就業通將使用本次設定之新密碼。

- 貳. 如何觀看補充訓練數位學習課程?
  - 一、點選外籍家庭看護工補充訓練專區

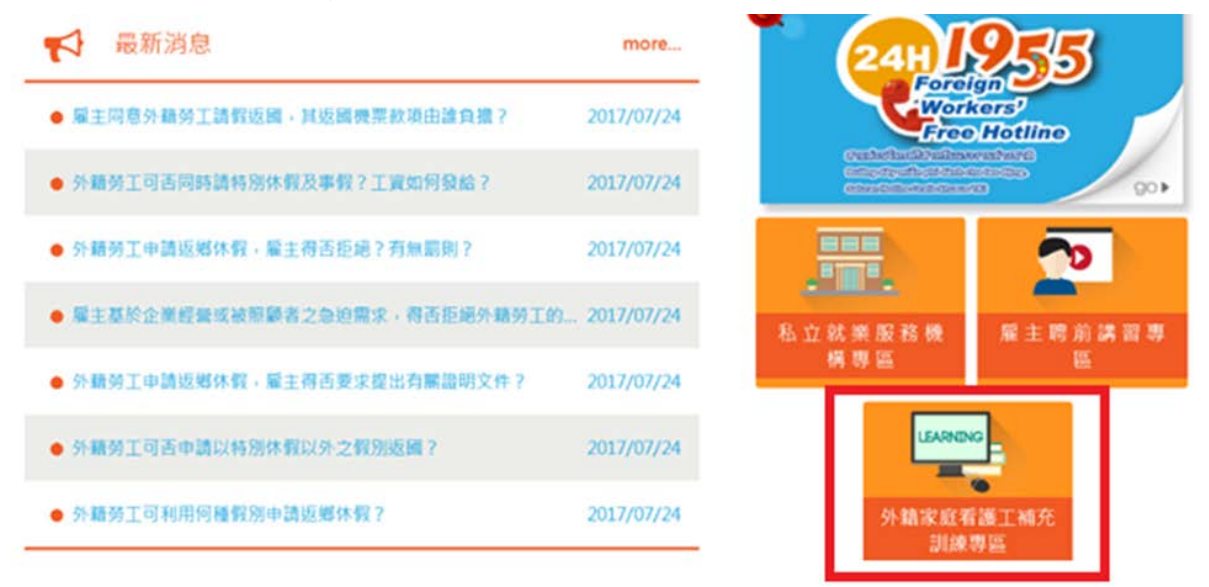

二、進入[外籍家庭看護工補充訓練專區]後,點選[數位學習]

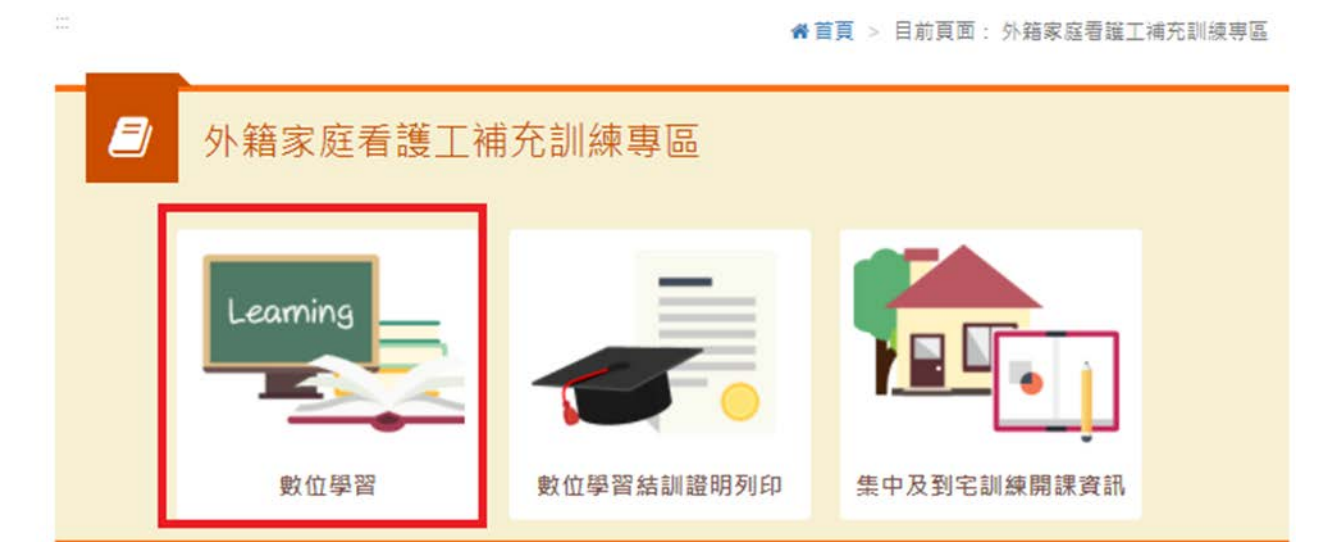

三、至勞動力發展數位服務平台按〔登入〕

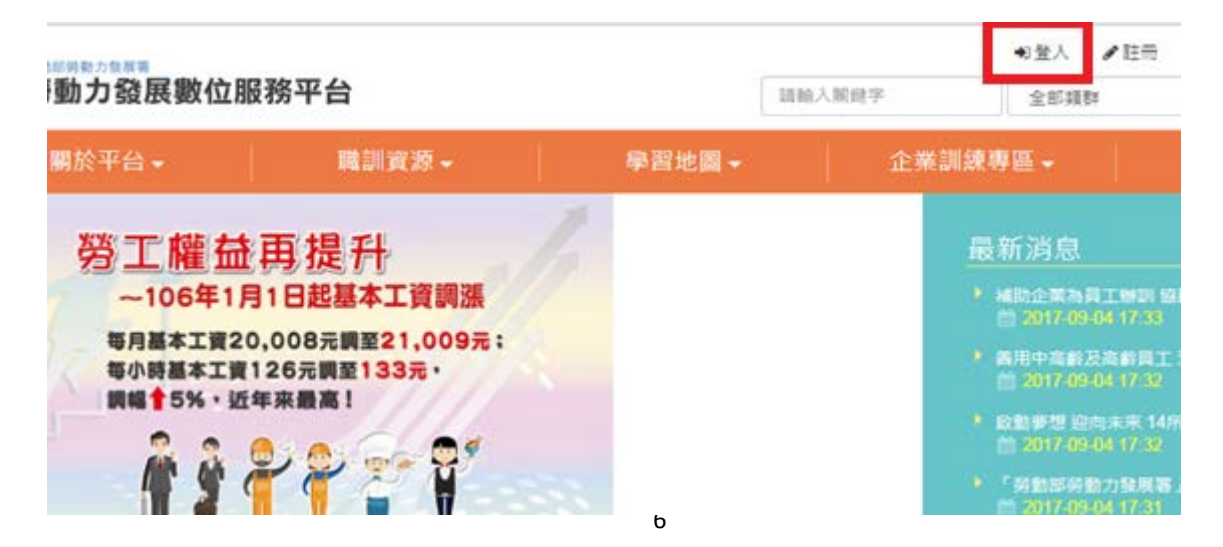

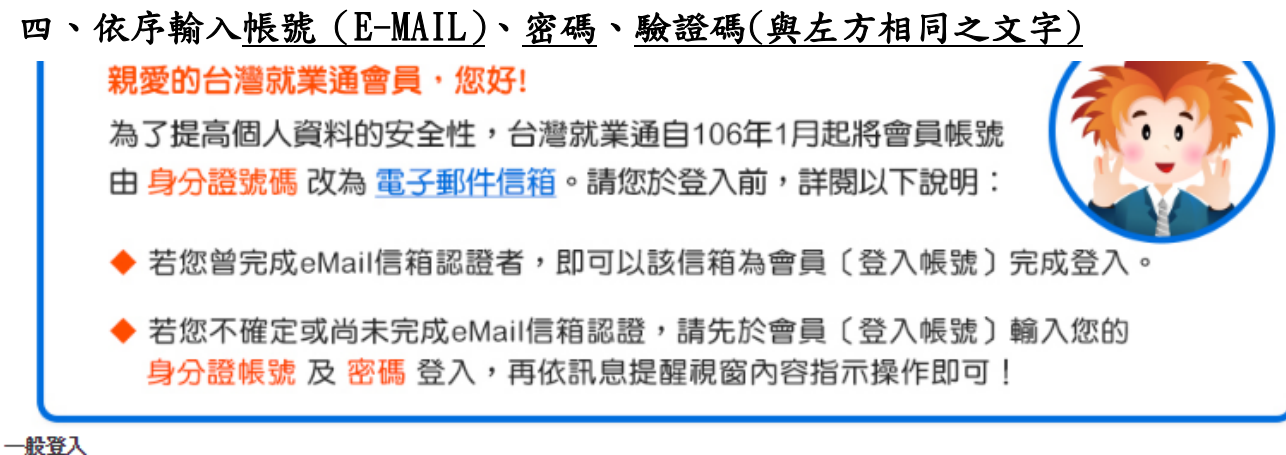

IX SL/

| 登入帳號: | @gmail.com | 加入會員  求職會員專屬權益  注意事項<br>忘記帳號 |
|-------|------------|------------------------------|
| 密 碼:  | <br>☞記住帳號  | 忘記密碼                         |
| 驗證碼:  | vav46      | vav46 0                      |
| 登入    |            |                              |

#### 五、至 [推薦專區]---點選課程

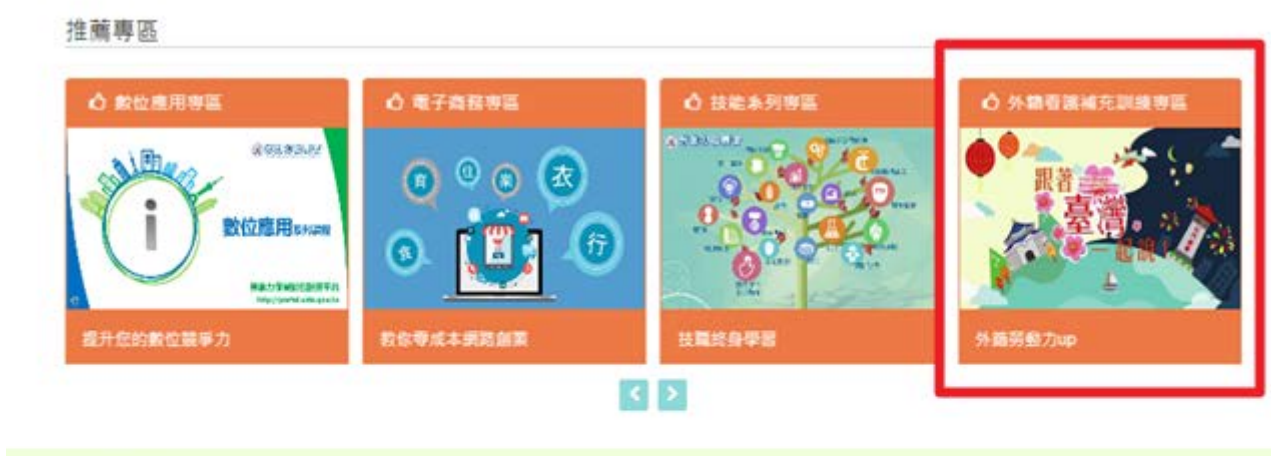

| • <b>+ =</b> |        |                  |               |          |
|--------------|--------|------------------|---------------|----------|
| 以ADDIE開發數位数材 | 數位學習相識 | 【98新制】PLC-乙级工業記録 | Excel 試算表分析費請 | 數位教學設計相論 |

1

#### 六、選擇合適課程,點選[上課去]

1. 選擇課程

|                                               | ▶ 全部 | ■ 僅顯示課程                            | 」僅顯示電子書 | ■ 僅  | 顯示影片課程                             |
|-----------------------------------------------|------|------------------------------------|---------|------|------------------------------------|
| 印尼                                            |      |                                    | 越南      |      |                                    |
| ● <sup>●</sup> 服者 <u>●</u> ●<br>服者 <u>●</u> ● | 名稱   | (中印版)跟著臺灣一起說_生活會話<br>篇(桃圖市政府勞動局提供) |         | 名稱   | (中越版)跟著臺灣一起說_生活會話<br>篇(桃園市政府勞動局提供) |
|                                               | 類別   | 尚未分類                               |         | 類別   | 尚未分類                               |
|                                               | 資源型態 | ■ 課程                               |         | 資源型態 | ❷ 課程                               |

#### 2. 點選[上課去]

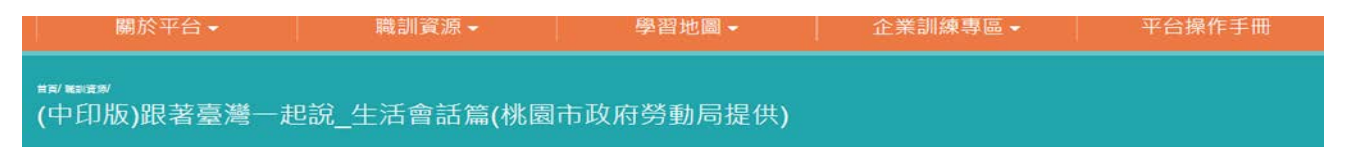

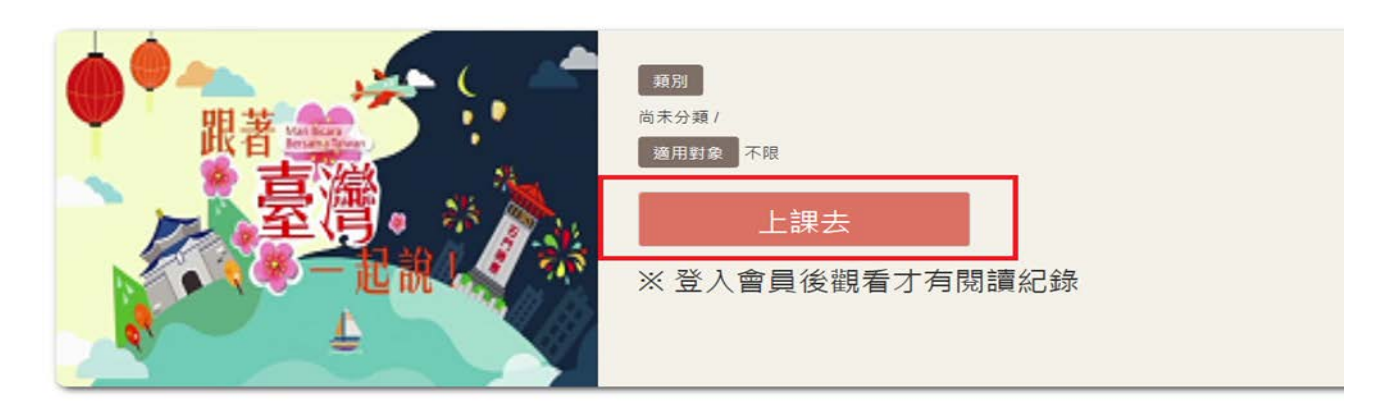

3. 按箭頭播放(紅框1顯示影片觀看進度、紅框2選擇影片段落、紅框3為 回到數位學習網站首頁,可選擇觀看其他課程)

| 中結成)原業資幣一総約_生活4(♥<br>學習互動篇 | 1  |                                               | 他認識學会               | 全校課程 我的課程(2) | 2 set h 25   |
|----------------------------|----|-----------------------------------------------|---------------------|--------------|--------------|
| Rula )                     |    | (中越版)跟著臺灣一起設_生活會1<br>0% €                     | 話篇(桃園市政府勞動局理供)<br>- |              | 3.0 ±18.48±2 |
| 利用/考試<br>利用/考試             | 2. | □ 58.00<br>○ parti-(25.00)<br>○ parti-(25.00) | 9                   |              |              |
| 資訊區                        |    | 10                                            |                     | 1            |              |
| 調整介紹                       |    | 〇 part II - (19開始)                            |                     |              |              |
|                            |    |                                               | <b>F -</b>          | <br>х        |              |

#### 參. 如何查看學習紀錄?

一、點選外籍家庭看護工補充訓練專區

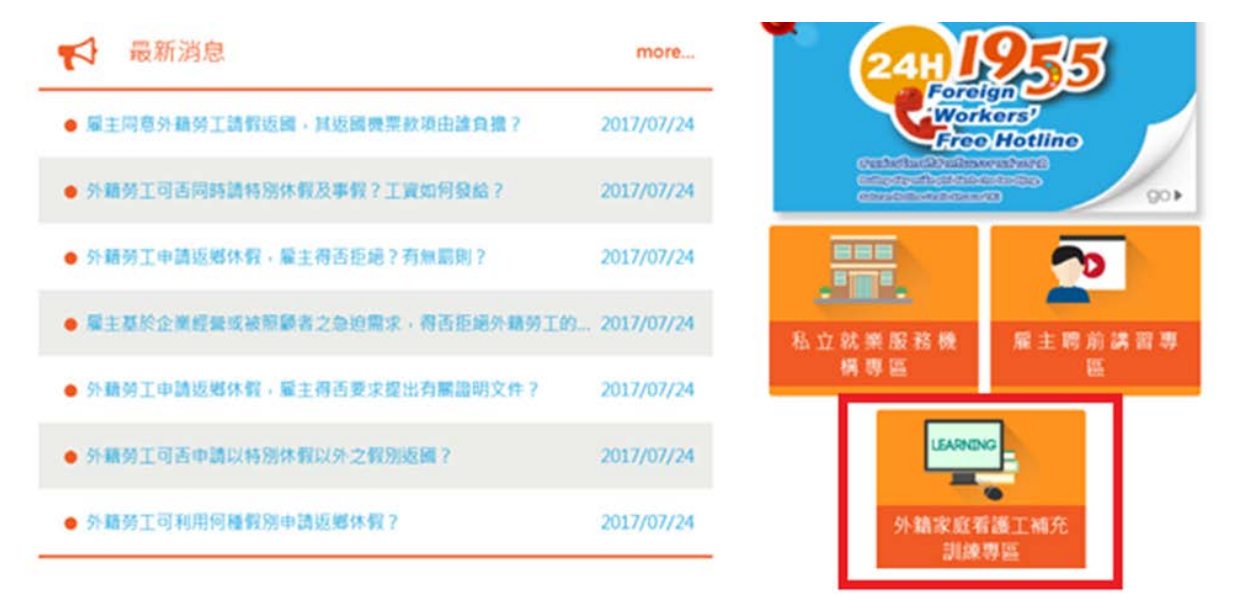

二、進入[外籍家庭看護工補充訓練專區]後,點選[數位學習]

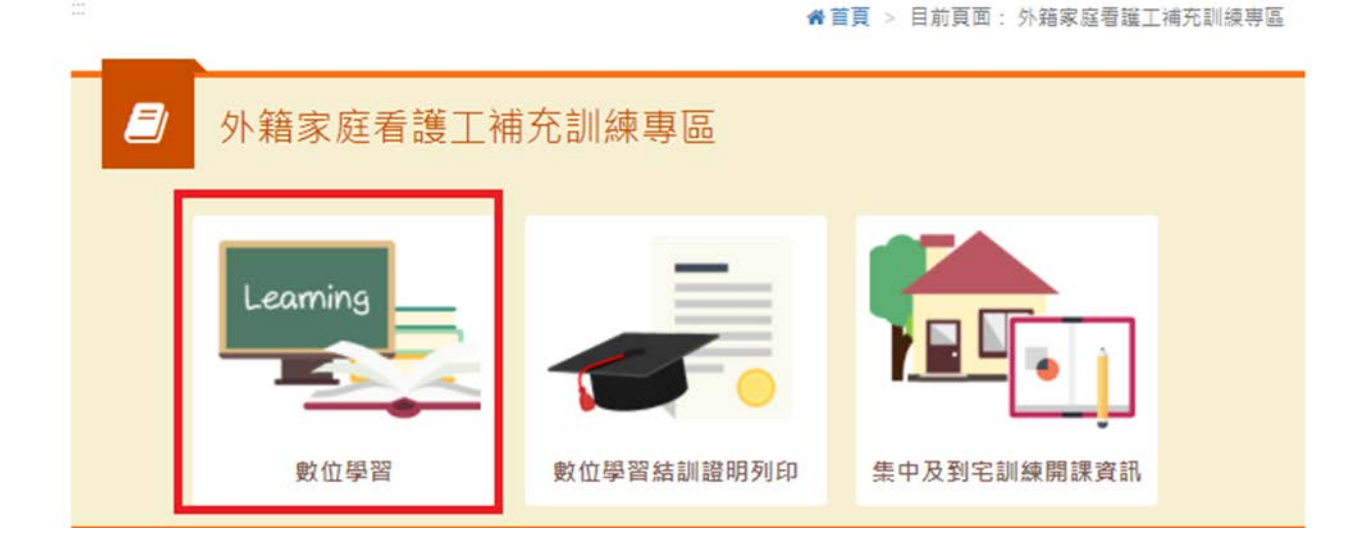

三、至勞動力發展數位服務平台按〔登入〕

| 動力發展數位服務平台                                         |                                                              |       | 請給入脫健学 |          | <ul> <li>登入</li> <li>全部頻</li> </ul>   | ▲ 註冊<br>87                                   |
|----------------------------------------------------|--------------------------------------------------------------|-------|--------|----------|---------------------------------------|----------------------------------------------|
| 關於平台▼                                              | 職訓資源 -                                                       | 學習地圖▼ | 1      | 企業訓練     | 傳區→                                   |                                              |
| 勞工權益<br>~106年11<br>每月基本工资2<br>每小時基本工资<br>調報 \$5%、近 | 再提升<br>1日起基本工資調漲<br>0,008元調至21,009元:<br>126元調至133元・<br>年來最高! |       |        | <u>-</u> | 最新消息<br>補助企業為<br>首 2017-0<br>前 2017-0 | 員工制制 協<br>9-04 17:33<br>(及陶都員工<br>9-04 17:32 |

# 四、依序輸入<u>帳號(E-MAIL)、密碼及驗證碼</u> ◆若您曾完成eMail信箱認證者,即可以該信箱為會員〔登入帳號〕完成登入。 ◆若您不確定或尚未完成eMail信箱認證,請先於會員〔登入帳號〕輸入您的 身分證帳號及密碼登入,再依訊息提醒視窗內容指示操作即可!

| 登入帳號:                | 加入<br>@gmail.com | <mark>會員</mark>   求職會員專屬權益  注意事項<br>忘記帳號 |
|----------------------|------------------|------------------------------------------|
| 密 碼:                 |                  | 忘記密碼                                     |
|                      | ☑ 記住帳號           |                                          |
| 驗證碼:                 | vav46            | Vav46                                    |
| 登入<br>當您點選以上按<br>第 。 | 鈕,代表您同意接受台灣就業    | 通會員服務條款與隱私權政                             |

## 五、點選[個資維護與學習紀錄]

| 勞動却夠認為      |                       |       | ▲ @<br>請輸入關鍵字 | 國資維護與學習紀錄<br>全部類       | ●登出<br>群         |
|-------------|-----------------------|-------|---------------|------------------------|------------------|
| 關於平台▼       | 職訓資源▼                 | 學習地圖▼ | <b>企</b>      | 業訓練專區 ◄                | 7                |
| 勞工權<br>~106 | ▲ 再提升<br>年1月1日起基本工資調漲 |       |               | <u>最新消息</u> ,  ந∦新兵召集令 | 台灣就業通線。<br>18:42 |

## 六、查看學習紀錄

| 查詢學習紀錄   | >   | 全部    | 課程 電子 | 8                                 |          |     |      |           |
|----------|-----|-------|-------|-----------------------------------|----------|-----|------|-----------|
| ▲ 個人資訊維護 | - 5 | 諸給人業許 | 7     |                                   |          |     | Q    |           |
|          |     | 類型    | 50.9I | 名稱                                | 周時期      | 總次前 | 最近時間 | 功能 加入時數證明 |
|          |     | 課程    | 尚未分顕  | (中印版)跟著臺灣<br>一超說_生活會話<br>篇(株屬市政府等 | 17:10:40 | 0   |      | 1 10 A    |

#### 肆. 如何下載或列印證明?

一、點選外籍家庭看護工補充訓練專區

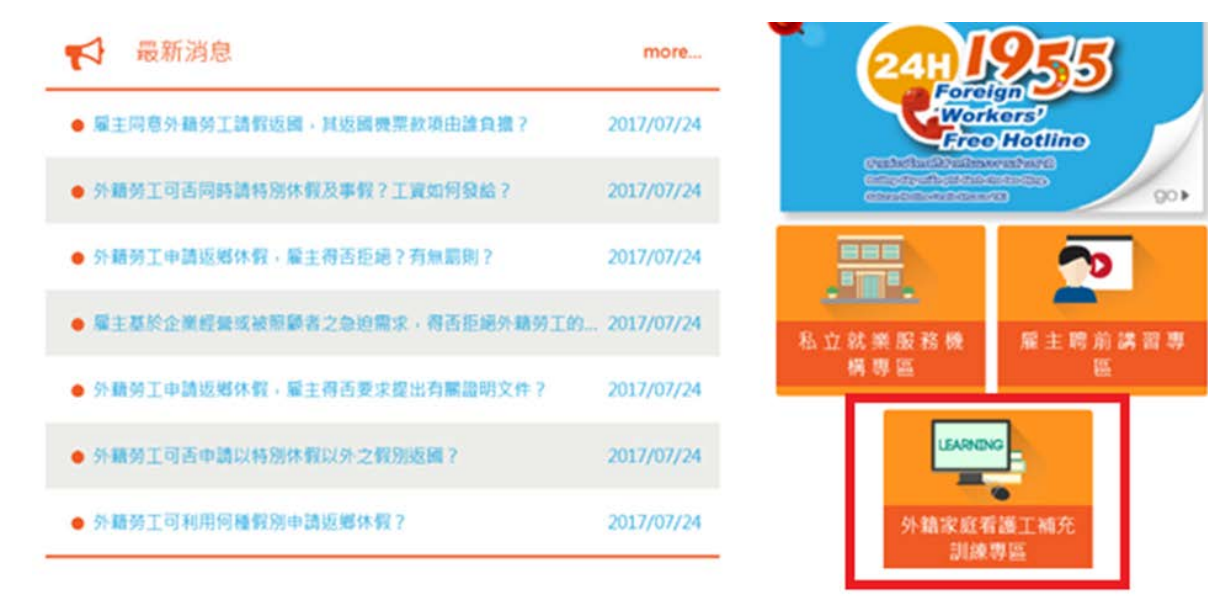

二、點選[數位學習訓練證明列印]

|                   |                   |                  |             |                                 | 語言證 | 擇 🚽 | 網站導              | 覽 回首                                                                                                    |
|-------------------|-------------------|------------------|-------------|---------------------------------|-----|-----|------------------|----------------------------------------------------------------------------------------------------|
| <b>マン</b><br>最新消息 | <b>回王</b><br>活動快報 | <b>人</b><br>法令政策 | 勞動音<br>跨關勞動 | 3勞動力發展署<br><sup>力權益維護寶訊網站</sup> | 便民服 | 務村  | <b>冬</b><br>相開連結 | (1) (2) (2) (3) (3) (3) (4) (4) (5) (5) |
| 地方政               | 府専區               | 私立就第             | 服務機構専區      | 宣導專                             | 00  |     | 1955懶,           | 人包                                                                                                    |

骨首頁 > 目前頁面: 外籍家庭看護工補充訓練専區

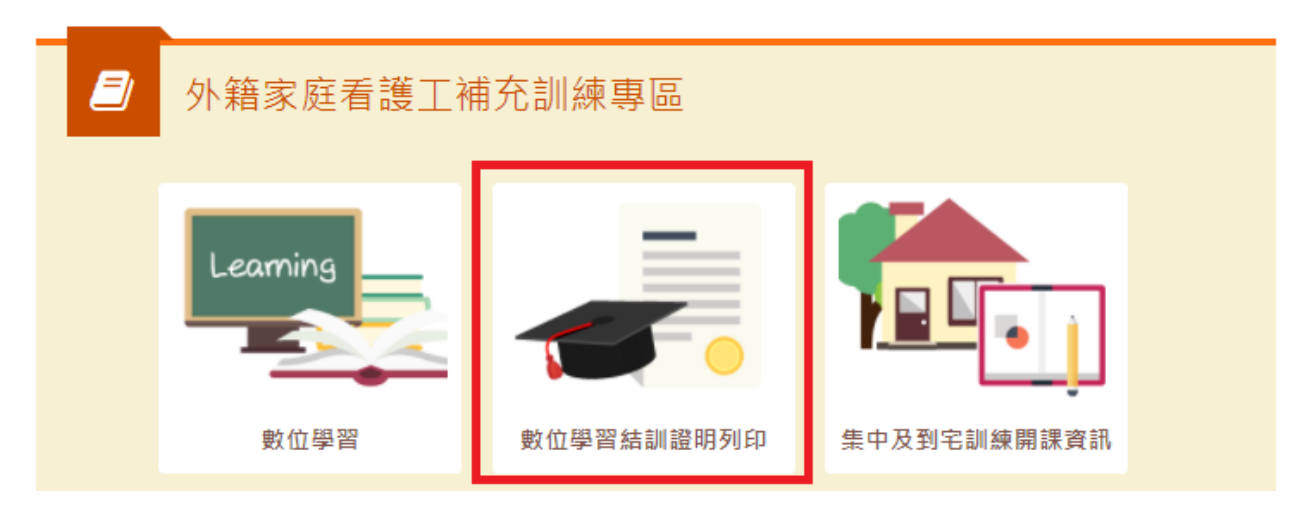

#### 三、登入帳號及輸入護照號碼:

1. 輸入台灣就業通帳號密碼,點選[點我登入]

| ★ 1000 ★ 1000 | <b>《</b><br>法令政策           | 勞動部勞動力發展署          | 便民服務     | <b>冬</b><br>相關連結 | (1) (2) (2) (3) (3) (3) (3) (3) (3) (3) (3) (3) (3) (3) (3) (3) (3) (3) (3) (3) (3) (3) (3) (3) (4) (4) |
|----------------------------------------------------------------------------------------------------|----------------------------|--------------------|----------|------------------|----------------------------------------------------------------------------------------------------|
| 地方政府專區                                                                                                    | 私立就業服務機構専區                 | 宣導専団               | <u>-</u> | 1955懶            | 人包                                                                                                    |
| = 動位際                                                                                                    | ● 首頁<br>図 4主 訓 1答 8日 万川 FN | ·<br>> 外籍家庭看護工補充訓練 | 專區 > 目前頁 | 面: 數位學習結訓證       | 計明列印                                                                                                    |
| → 女、山・字:<br>1<br>> 就業通帳號登入                                                                                                    | 単 ™口 ロ/ 1 0立 FV 」 クリ レリ    |                    |          |                  |                                                                                                    |
| ▶姓名                                                                                                    |                            | > 居留證號碼            |          |                  |                                                                                                    |
| ▶譲照號碼                                                                                                    | 請輸入護照號碼                    |                    |          |                  |                                                                                                    |

2. 依序輸入<u>帳號 (E-MAIL)、密碼、驗證碼(與左方相同之文字)</u>

◆ 若您不確定或尚未完成eMail信箱認證,請先於會員〔登入帳號〕輸入您的 身分證帳號及 密碼 登入,再依訊息提醒視窗內容指示操作即可! ──錄登入

| 登入帳號:         | 加入<br>@gmail.com | 、 <mark>會員</mark>   求職會員専!!<br>忘 <b>記帳號</b> | 暑櫂益 注意事項 |
|---------------|------------------|---------------------------------------------|----------|
| 密 碼:          |                  | 忘記密碼                                        |          |
|               | ☑ 記住帳號           |                                             |          |
| 驗證碼:          | vav46            | vav46                                       | いの       |
| 登入<br>當您點選以上按 | 钮,代表您同意接受台湾就業    | 通會員服務條款與                                    | 隱私權政     |

3. 輸入護照號碼後,按〔數位學習證明列印〕

|   | <b>三</b> 數位學 | 習結訓證明列印   |            |
|---|--------------|-----------|------------|
|   | ▶就業通帳號登入     | 登出 •      |            |
|   | >姓名 管理組      | ▶居留證號碼    | UC01234501 |
| 3 | ▶護照號碼        | AD1000000 |            |
|   |              | 數位學習證明列印  |            |

4. 取得補充訓練證明

| 外國人從事家庭看護工化<br>結業證明                                                                              | 乍補充訓練                                          |
|--------------------------------------------------------------------------------------------------|------------------------------------------------|
| 姓名:管理組 男 菲律賓 UC01234501 西元: 2<br>08-18起,至2017-08-25止,參加勞動部勞動力發<br>庭看護工作補充訓練,課程總時數計1小時,訓練<br>特此證明 | 000-01-01生,自2017-<br>展署辦理之外國人從事家<br>約結案並已完成登錄。 |
| 補充訓練課程                                                                                           | 時動                                             |
| 11 20 7里 49 10 7                                                                                 | m gr                                           |